| CNED | Base 2.3 | Fiche-outil n° 18       | Auteur : CI. TERRIER |
|------|----------|-------------------------|----------------------|
|      |          | Requête : Champ calculé | R-FOBA               |
|      |          |                         | page 24              |

•

•

## **1. CREER UN CHAMPS CALCULES**

- Cliquer la ligne : **Champ** d'une colonne vierge
- Saisir la formule de calcul en plaçant les noms de champs entre guillemets

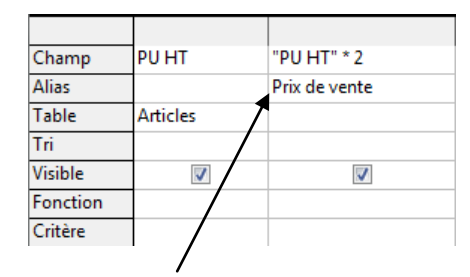

• Saisir sur la ligne : Alias le nom à afficher en en-tête de la colonne résultat

## 2. PARAMETRER LE FORMAT DE LA DONNEE

- Cliquer-droit le champ qui affiche le résultat du champ calculé Formatage de colonne...
- Onglet : Format

| ormat                           | Alignement             |                                              |                               |
|---------------------------------|------------------------|----------------------------------------------|-------------------------------|
| <u>C</u> atégo                  | rie                    | Format                                       | Langue                        |
| Tout<br>Défini                  | par l'utilisateur      | Standard<br>-1234                            | Français (France)             |
| Nomb<br>Pource<br>Monét<br>Date | re<br>entage<br>aire   | -1234,12<br>-1 234<br>-1 234,12<br>-1 234,12 |                               |
| Heure<br>Scienti                | fique 🔫                |                                              | 1234,57                       |
| Option                          | s                      |                                              |                               |
| <u>D</u> écii                   | males                  | 2 🚔                                          | 📗 <u>N</u> bres nég. en rouge |
| <u>Z</u> éro                    | (s) non significatif(s | ) 1 📮                                        | Séparateur de milliers        |
| Descrip                         | tion de <u>f</u> ormat |                                              |                               |
| 0,00                            |                        |                                              |                               |
|                                 |                        |                                              |                               |

Sélectionner le format à utiliser

| Onglet : Alignement       | Formatage de champ               |
|---------------------------|----------------------------------|
| 5 <b>5</b>                | Format Alignement                |
|                           | Alignement du texte              |
|                           | Horizontal                       |
|                           | A droite                         |
|                           |                                  |
|                           |                                  |
|                           |                                  |
|                           |                                  |
|                           |                                  |
|                           |                                  |
|                           |                                  |
|                           |                                  |
|                           |                                  |
| Sólactionnar l'alignament |                                  |
| désiré                    | OK Annuler Aide <u>R</u> établir |

• Cliquer : OK

|   | PU HT    | Prix de vente |
|---|----------|---------------|
|   | 200,00 € | 400,00 €      |
|   | 125,00 € | 250,00 €      |
|   | 310,00 € | 620,00 €      |
|   | 230,00 € | 460,00 €      |
|   | 90,00 €  | 180,00 €      |
| • | 260,00 € | 520,00 €      |
|   | 145,00 € | 290,00 €      |
|   | 70,00 €  | 140,00 €      |
|   | 80,00 €  | 160,00 €      |